# 入力例

| 所属         | 青葉小学校     | 旅行者氏名 | 3 亘理 真 | <b>〔</b> 智子  |  |
|------------|-----------|-------|--------|--------------|--|
| 所属コード      | 111       | 職員番号  | 3270   | 908076       |  |
| 住所         | 仙台市太白区大野田 | 氏名コート | × 801  | 4            |  |
|            |           | 旅費級   | 7      |              |  |
|            |           | 4/1 ~ | 通勤方法   | 自家用車         |  |
| $\sim\sim$ | $\sim$    |       | 住所     | 亘理郡亘理町上茨田    |  |
| GIR        |           |       |        |              |  |
|            |           | 6/15~ | 通勤方法   | 仙台空港アクセス線・JR |  |
|            |           |       | 住所     | 名取市下増田(美田園)  |  |

I 所属情報を登録します

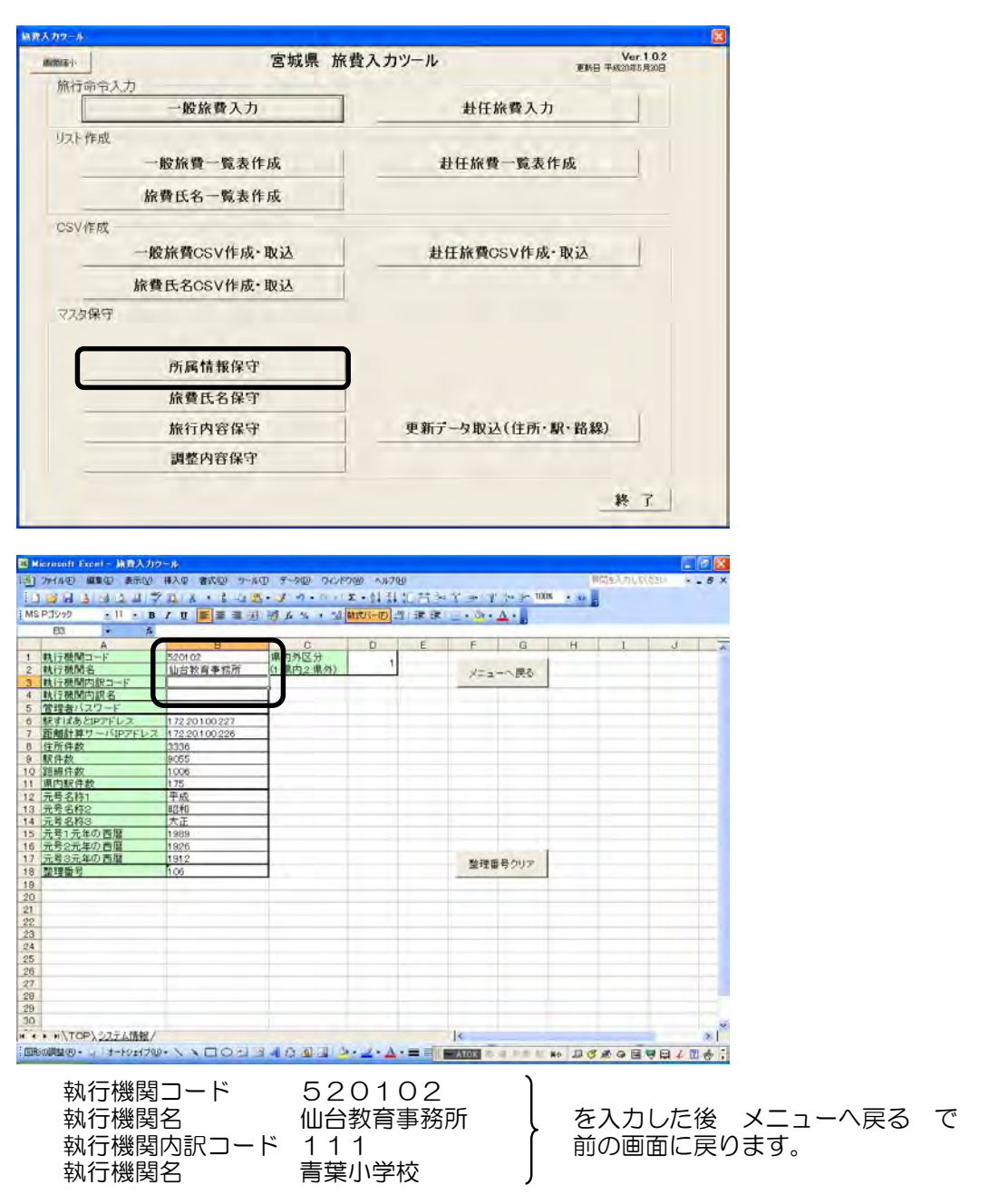

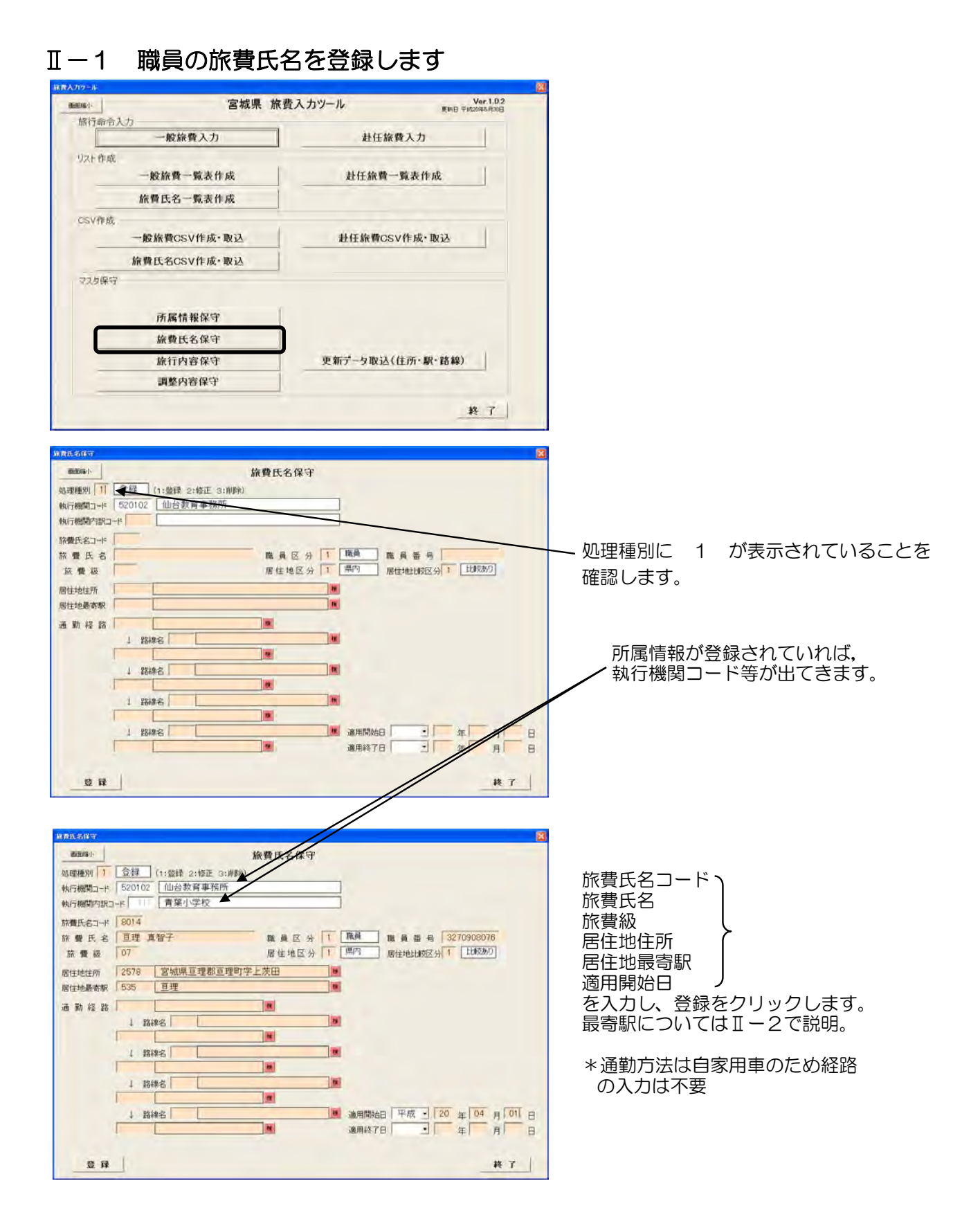

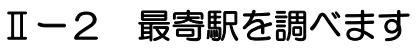

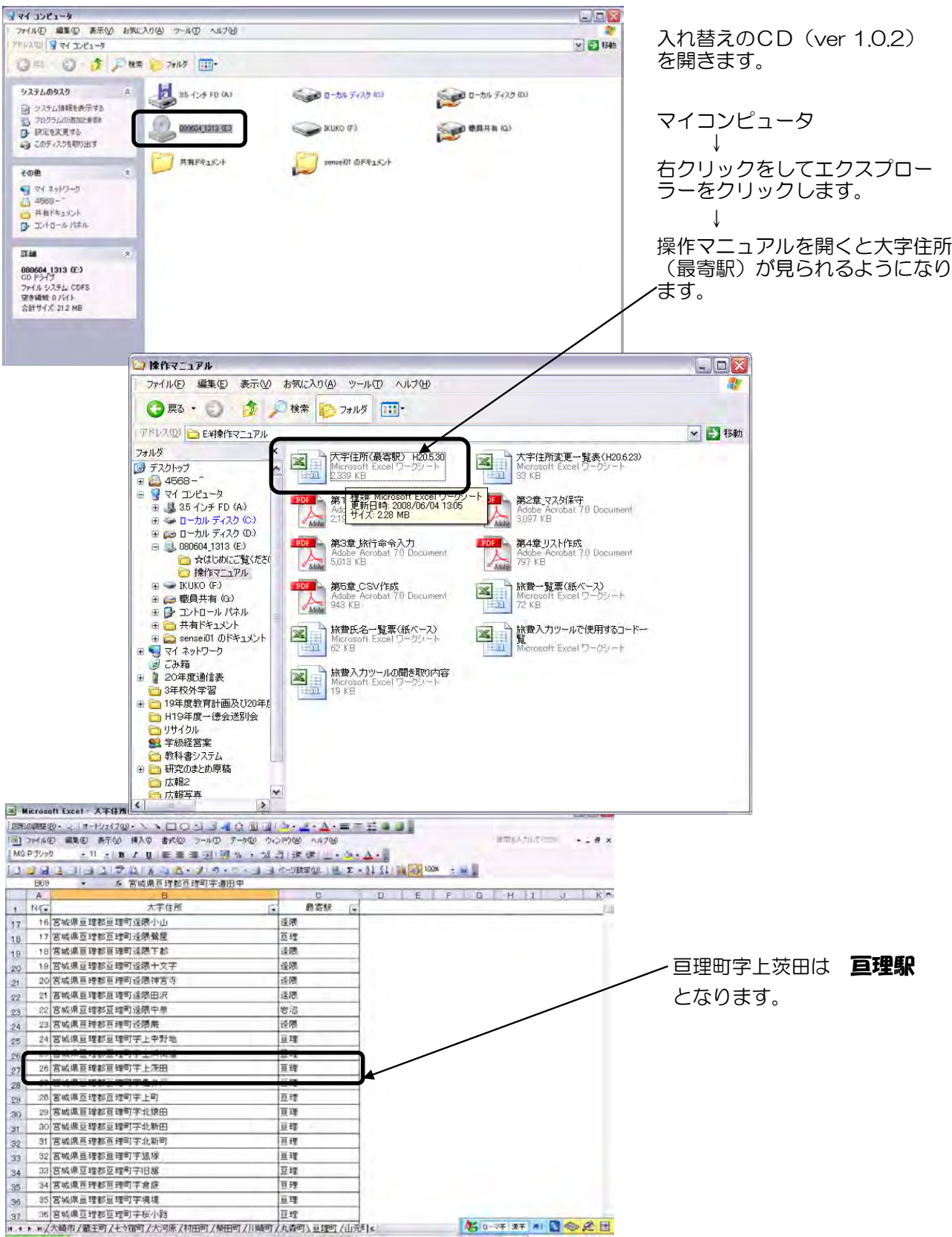

\*以降はデスクトップに貼り付けるなどして見やすい場所に保存しておくと便利でしょう。

#### Ⅱ-3 氏名登録の変更をします

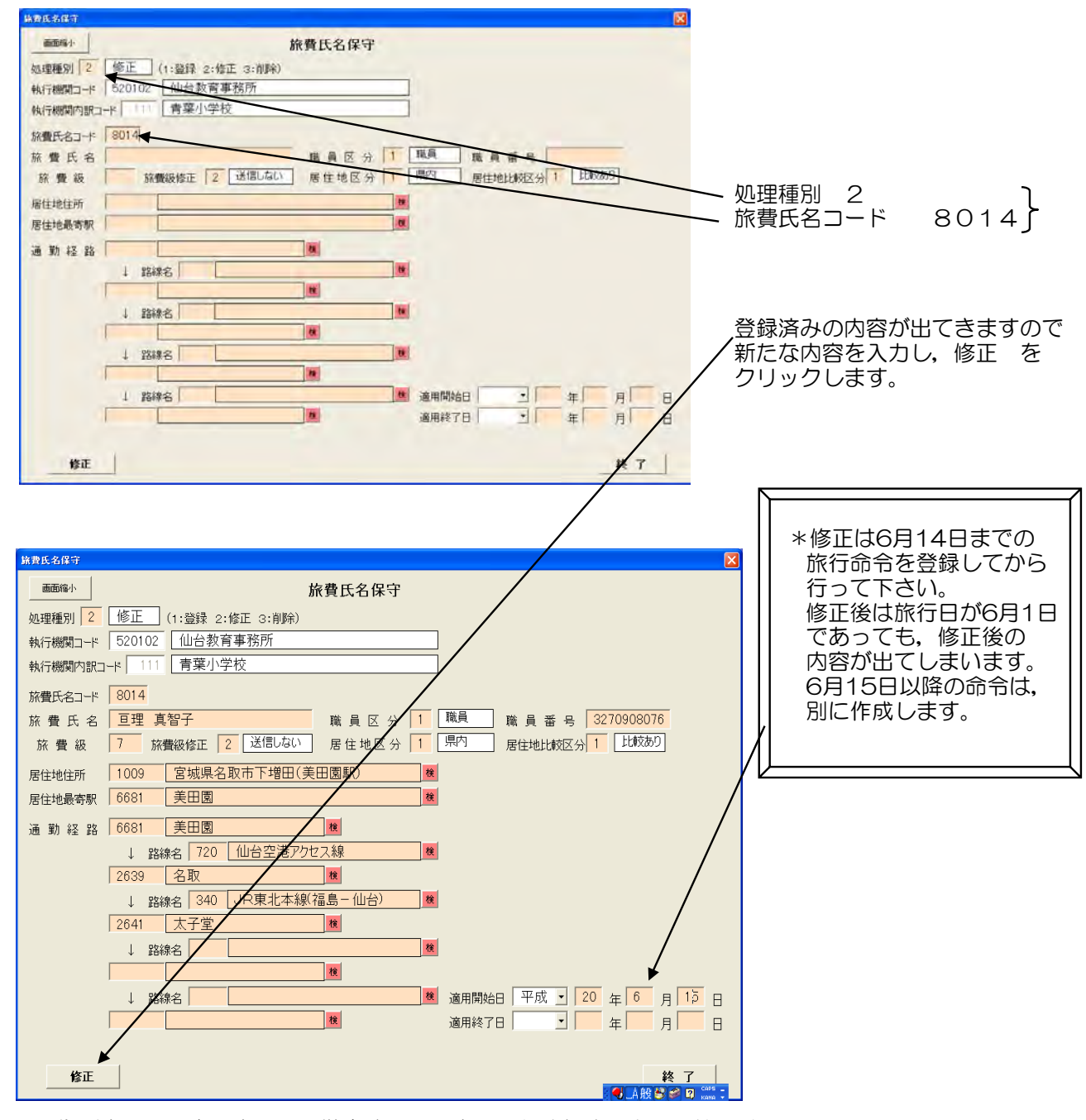

\*住所変更・最寄駅変更・通勤方法」Rに変更のため経路入力・開始日は6月15日

# Ⅱ-4 旅費氏名一覧表を印刷します

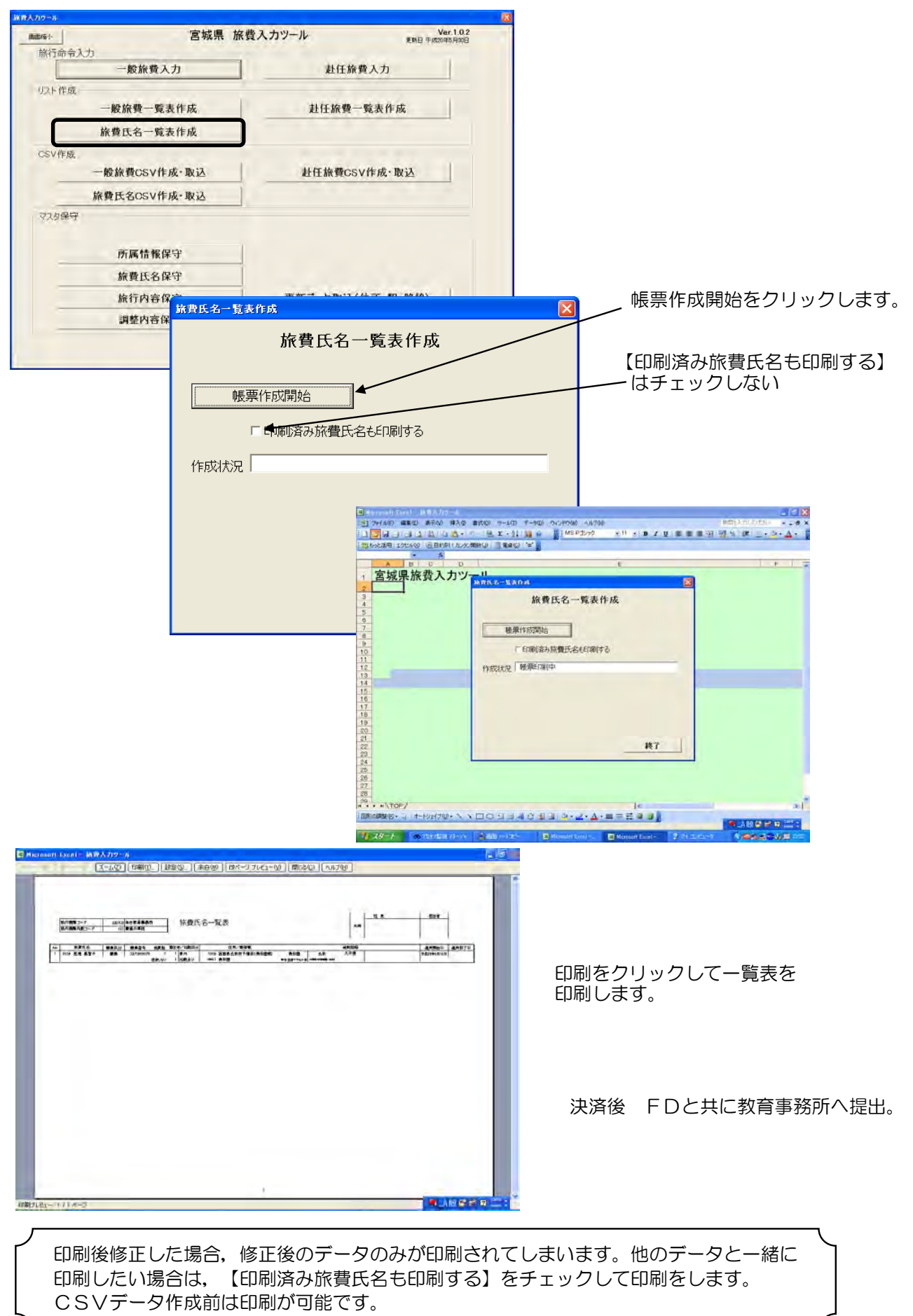

# Ⅱ-5 旅費氏名CSVを作成します

| 「教人力リケール」 |                     |                  |                                     |
|-----------|---------------------|------------------|-------------------------------------|
| BEE/S-I-  | 宮城県 旅               | (費入力ツール 単語目 平泉)  | Var.1.0.2                           |
| 旅行命令。     | 人力                  | お江佐豊う力           | 1                                   |
| - リフト 作成  | MCMC PE // //       | ALIE IN MACA //  |                                     |
| 1751 (Cau | 一般旅費一覧表作成           | 赴任旅費一覧表作成        |                                     |
| -         | 旅費氏名一覧表作成           |                  |                                     |
| CSV作成     |                     |                  |                                     |
|           | 一般旅費CSV作成·取込        | 赴任旅費GSV作成·取込     |                                     |
| F         | 旅費氏名CSV作成·取込        |                  |                                     |
| マスタ保守     |                     |                  |                                     |
|           |                     |                  |                                     |
| -         | 所属情報保守              |                  |                                     |
| -         | 旅費氏名保守              |                  |                                     |
| _         | 旅行内容保守              | 更新データ取込(住所・駅・路線) |                                     |
| _         | 調整內容保守              |                  |                                     |
|           |                     | 4                | 終了                                  |
|           |                     |                  |                                     |
| 条費氏名CS    | SV作成                |                  |                                     |
|           | 佐弗氏々へのバファイ          | /世代市.1821        | 作成場所をフロッピィにするをクリックしま                |
|           | 派員以有0347/1          | NTFNG NX IC      |                                     |
|           | π. Δ.¥              | 作成場所を            |                                     |
| 「FNX・あり   |                     | 70%21298         | フラノルタな「佐弗氏な祭狩」主芸山】                  |
| ファイルモ     | 5   M質広名豆球 有条小      | +                | ノアイル名を 【派貨氏名豆球 有朱小】                 |
|           | □ 全登録分を作成する         |                  |                                     |
| CS        | ∨作成 <b>※今回登録・修正</b> | 分が対象となります。       |                                     |
|           |                     |                  | ────CSV作成をクリックします。                  |
|           |                     |                  |                                     |
| □既に       | 作成済のCSVを取り込む        |                  |                                     |
| •         |                     |                  | 【既に作成済みのしらくを取り込む】                   |
|           |                     |                  | はチェックしない                            |
|           |                     |                  |                                     |
|           |                     |                  | Microsoft Excel                     |
|           |                     |                  | 3) CSVを作成すると一覧表が作成できなくなります 処理を続けますか |
|           |                     |                  | (X1)20 (X1)200                      |
|           |                     | 総了               |                                     |
|           |                     | - T - T          |                                     |
|           |                     |                  |                                     |

\*FDには【旅費氏名登録 青葉小】のラベルを貼って提出します。

教育事務所で修正・登録を行った場合、学校のシステムでも同様の修正・登録を行っておく必要が あります。その際CSVデータも作成しておかないと、入力ツール内でCSVデータ未作成の状態で、 残ったままになってしまいます。CSVデータの提出は必要ありませんが、後日旅費氏名の修正・ 登録を行い、CSVデータを作成した時に不要にもかかわらず追加されてしまいますので、必ず作成 しておきましょう。

#### Ⅲ-1 一般旅費を入力します

- 数称数入7 画面称 1-

如田種別「1 金録 (1:金録 2:修正 3:用))

 該理督号
 6
 除費氏名
 3014
 直理」

 施行內容
 40
 研修会+講習会(教委等主催)

 用 和
 理科研修会

目的地区分 新経線特部 特別車両 航空 2 経由地 0 なし 0 なし 0

交通手段

定期供給 0 20 自安用重距離

 旅行日
 交出

 3
 平成20年05月22日

 出現地・移動開始地

\* 發展

在動地内区分 2 在動地外 特 認 区 分 0 なし

附記車項「

| 一股旅費入力                                                                                                    | 赴任旅費人力                                                                                                    |                                                              |                                                      |
|----------------------------------------------------------------------------------------------------|----------------------------------------------------------------------------------------------------|--------------------------------------------------------------|------------------------------------------------------|
| 一切21年1日 一股旅費一覧表作成                                                                                                    | 赴任線費一覧表作級                                                                                                    |                                                              |                                                      |
| 旅费氏名一覧表作成                                                                                                    |                                                                                                    |                                                              |                                                      |
| CSV/F //                                                                                                    | ALL MIROCULET, INC.                                                                                                    | 一般旅費をクリックし,                                                  | 処理種別が1(登                                             |
| 旅費氏名CSV作成·取込                                                                                                    |                                                                                                    | 🥢 になっていることを確認                                                | 忍します。                                                |
| マスリ探守                                                                                                    |                                                                                                    |                                                              |                                                      |
|                                                                                                    |                                                                                                    |                                                              |                                                      |
| 所属情報保守                                                                                                    |                                                                                                    |                                                              |                                                      |
| 線費氏名保守                                                                                                    |                                                                                                    |                                                              |                                                      |
| 旅行内容保守                                                                                                    | 更新了一岁取込(住所·駅·路線)                                                                                                    |                                                              |                                                      |
| 調整內容保守                                                                                                    |                                                                                                    |                                                              |                                                      |
| 勝四二十 520102 (山台数百事移所)<br>勝四二十 520102 (山台数百事移所)<br>勝四(山台数百事移行)<br>第二 7 8 40 (田裕会・講習会(教委等主報<br>務 理科研修会)<br>略可応分 2 在期後外<br>時 位 3 山 日本用書<br>日本用書<br>に 第 消<br>2 第34年(山台太白区大野田<br>1 1995年) 4 (1)<br>4 (1)<br>1 (1)<br>1 (1) | 」 新古奇令日 千成 1 20 年 5 月 1 日           」 新古術院 平成 1 20 年 5 月 22 日           「 新古術院 平成 1 20 年 5 月 22 日           「 平成 1 20 年 5 月 22 日           ● 今寺県まと地区分 200 年 5 月 22 日           ● 今寺県まと地区分 200 年 5 月 22 日           ● 今寺県まと地区分 200 年 5 月 22 日           ● 今寺県まと地区分 200 年 5 月 22 日           ● 今日 1 20 年 5 月 22 日           ● 今日 1 20 年 5 月 22 日           ● 今日 1 20 年 5 月 22 日           ● 今日 1 20 年 5 月 20 日           ● 日           ● 今日 1 20 日           ● 日           ● 日            ● 日            ● 日           ● 日           ● 日            ● 日           ● 日           ● 日      < | 旅行命令日<br>旅行期間<br>旅行内容(コード)<br>用務<br>在勤地内区分<br>特認区分<br>を入力します | 5月1日<br>5月22日<br>40<br>理科研修会<br>2 在勤地外<br>0 なし<br>す。 |
| NTE XITEX                                                                                                    |                                                                                                    | 次に交通手段ごとの往                                                   | 比応を入力します                                             |
| 1 M H D 1 200 F82 1                                                                                                    |                                                                                                    | 次に又過于12000                                                   |                                                      |
| A 1 - 26 - 17 - 20 - 17 - 20 - 17 - 1                                                                                                    |                                                                                                    | 自家用車で                                                        |                                                      |

調整內容

褶泊数 目的地·経由地·帰着地 宮城県仙台市青葉区荒茶(青葉 宮城県仙台市太白区大野田

終了 ● ABC = D

LEMEN

命令票款的区分 複数命令 調整コード

> 通費 目的地·拉由地·得著地

三通費

日当

宿泊費

旅費箱

宿泊地

行削除

一般旅費入力

在影地内東鑽

行追加

適復入力 0 なし

行條正

目的地又は経由地までを入力した後 行追加をクリックします。

次に帰着地までを入力します。

#### 自家用重で 研修センター(荒巻青葉)から学校

行追加をクリックすると入力場所が空になるので、その状態を確認してから 登録をク リックし,1件終了。

| Microso | ift Excel  🔯   |                 |
|---------|----------------|-----------------|
| i       | 一般旅費データを登録しました | Microsoft Excel |
|         | OK             | 2 入力した値を残しますか   |
|         |                | (1012) いいえ(N)   |

OKをクリックすると「入力した値を残しま すか」と聞いてきます。 必要に応じて「はい」「いいえ」をクリック します。

交通手段コード 2 公用車(県内) 3 公用車(県外) 4 自家用車(県内) 5 自家用車(県外) 1 鉄道等 6 自家用車便乗(県内) 7 自家用車便乗(県外) 8 路線バス(県内) 9 徒歩(県内) 10 船舶 11 航空機

# Ⅲ-2 自家用車利用(在勤地内・特認項目有り)を入力します

|                                                                                                    | 在勤地内区分 1 を入力すると自<br>用車距離・在勤地内実費の入力が出<br>るようになります。                                                                   | 家法            |
|----------------------------------------------------------------------------------------------------|----------------------------------------------------------------------------------------------------|---------------|
| 施行内容     29     事務打合せ     命令票とめ区分     複数応令       用     税     事務打合せ     調整刀・ド     調整類       在期地切区分     1     在期行から時にの以内     大通費     日当       特     認 区分     2     居住地へ帰宅     日当     日当       定     期     辞     通     26.8     名内     4.8       1     平成20年05月23日     1     自家用車運転(含は県内)     0     るし     1       1     平成20年05月23日     1     自家用車運転(含は県内)     0     るし     1       1     平成20年05月23日     1     自家用車運転(含は県内)     0     るし     1       1     平成20年05月23日     1     自家市車運転(含は県内)     0     るし     1       1     日の地を報顧問題地     国の地を経営地     国の地を経営地     国の地を経営地     1       1     目の地を経営地     第313     宮城県仙台市太日区西や田     図       1     目の地を経営地     富と     0     名し     0       1     目の地を望らし     0     名し     0     宿台       1     目の地を経営地     日の地を経営地     日の地を経営地     日の地を経営地 | 特認区分 2 居住地へ帰宅を選択<br>自家用車通勤者が自家用車で旅行す<br>場合,通勤調整が必要になるため,<br>勤認定の距離を入力する。<br>在勤地内旅行の場合<br>学校〜目的地〜学校の距離<br>在内距離を入力する。 | ?。<br>する<br>通 |
|                                                                                                    |                                                                                                    |               |
|                                                                                                    | 古家府単で学校から太古区四中田<br>太白区西中田から自宅(亘理町字上:                                                                                | 茨田)           |
| 居住地が明らかに在勤地外の場<br>ありません。(システムの距離                                                                                                    | 合は,入力の必要は<br>から通勤距離を差引くため)                                                                                          |               |
| 記載事項                                                                                                    | 略称                                                                                                    |               |
| 通勤距離(片道の通勤手当認定距離)                                                                                                    |                                                                                                    |               |
| 在勤地内距離(在勤庁~目的地~在勤庁の実測距離)                                                                                                    | → 在内                                                                                                    |               |

\*付記事項には【記号(~) (km)等】を使用しないこと。

# Ⅲ-3 一般交通利用を入力します

| - BRRAD                                                                                                    |                    |
|----------------------------------------------------------------------------------------------------|--------------------|
| - 一般旅費入力:                                                                                                    | 学校<br>↓ 徒歩         |
| 執行機関→・ 520102 仙台教育事務所 條行命令日 平成 ・ 20 年 5 月 1 日                                                                                                    |                    |
| 執行機関内語コード 青葉小学校 旅行期間 平成 - 20 年 5 月 27 日                                                                                                    |                    |
| 整理番号 109 旅費氏名 8014 亘理 真智子 ~ 平成 20 年 5月 27 日                                                                                                    | ↓ JR               |
| 旅行內容 33 校外学習生徒等引率 命令票批加区分 複数命令 •                                                                                                    | 仙台駅                |
| 用 務 4学年校外学習児童引率 調整日本 調整日本 調整領                                                                                                    | ↓ バス               |
| 在跡的区分 2 在脚也外 交通費 交通費                                                                                                    | 仙台市博物館             |
|                                                                                                    | ↓ バス (             |
| 2 時 W 時 1 ( <u>SO</u> ) 日 SN 時 単 印刷 ( <u>SO</u> ) 日 SN 時 単 印刷 ( <u>SO</u> ) 日 SN h = 1 ( <u>SO</u> ) 1 ( <u>SO</u> ) 1 ( <u>SO</u> | 仙台眼                |
|                                                                                                    |                    |
| 6         平成20年05月27日         9         徒歩(宮城県内)         0         なし         1         あり           出発地・移動開設地         目的地・経田地・帰着地                                                                                                    |                    |
|                                                                                                    | 富沢駅                |
| 3 帰着地 3 なし 0 なし 0 なし 0 宿泊なし                                                                                                    | ↓ 徒歩               |
| 版   除行目  支通手段  出発地、移動詞段地 目印地・経発地・構築地 1 平形20年0月27日  後歩(宮城県内) 281  京城県仙台市太日区大野田 286  宮城県仙台市太日区大子室                                                                                                    | 学校ノノ               |
| 2 18020年0月27日 新潟(ス)(宮城県内) 75 宮城県仙台市青葉区中央(仙 28 宮城県仙台市青葉区川内<br>3 平税20年0月27日 路線(ス)(宮城県内) 75 宮城県仙台市青葉区中央(仙 28 宮城県仙台市青葉区川内<br>4 平成20年0月27日 路線(ス)(宮城県内) 78 宮城県仙台市青葉区(山内 75 宮城県仙台市青葉区山中(仙肖                                                                                                    |                    |
| 5 平规20年06月27日 铁道菜 8691 仙台地下跌 6697 電波                                                                                                    |                    |
|                                                                                                    |                    |
|                                                                                                    |                    |
|                                                                                                    |                    |
|                                                                                                    |                    |
| 自家用車・バス・徒歩の場合は 住所 を入力します。 ( <sup>住所を</sup>                                                                                                    | 1人刀し, 仕勤心内夫貨を人力9る。 |

#### Ⅲ-4 一般交通利用(特認有り・定期調整)を入力します

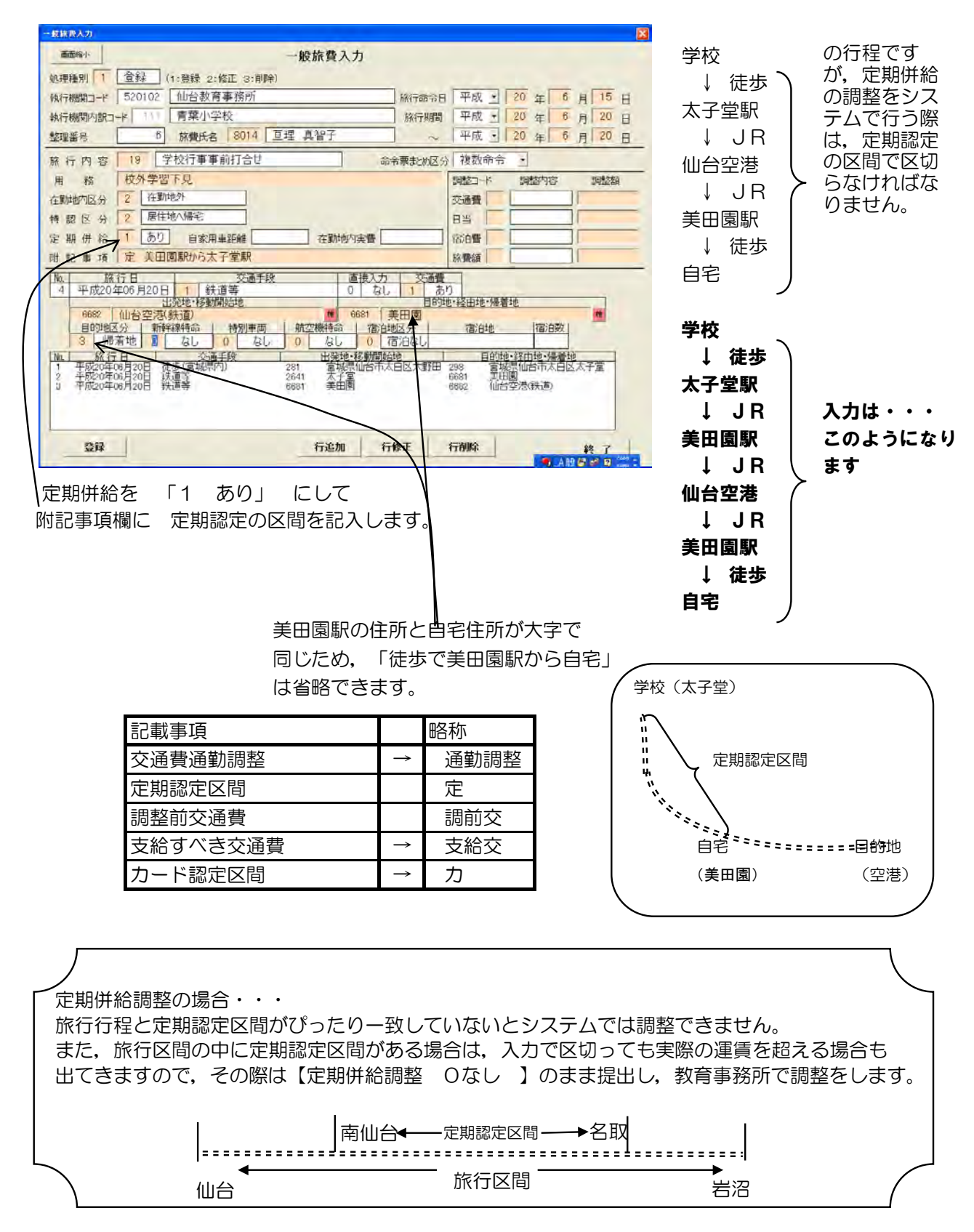

# Ⅲ-5 県外旅行(一般交通利用)を入力します

| 一般結婚入力                                                                                          |                                         |
|-------------------------------------------------------------------------------------------------|-----------------------------------------|
| 一般旅費入力                                                                                          | □□□                                     |
| 処理種別 1 登録 (1:登録 2:修正 3:削除)                                                                      |                                         |
| 執行編輯コード 520102 仙台教育事務所 旅行命令日 平成 1 20 年 6                                                        |                                         |
| 執行機関内訳コド 日 青葉小学校 旅行期間 平成・20 年 6                                                                 | JR ↓ JR                                 |
|                                                                                                 | 東京駅(千代田区)                               |
| 族 行 内 客 19 学校行事事前打合社 命令票款的区分 複数命令 ·                                                             | JR ↓                                    |
| 用務修学旅行下見調整力卡調整内容                                                                                | お台場(江東区)                                |
| 在動地内区分 2 在助地外 交通費                                                                               | J J B                                   |
| 特 認 区 分 3 居住地出張帰宅 居住地内区分 2 居住地8km超 日当 日当                                                        |                                         |
| 定期併給 0 な し 自家用単距離 在動地内実費 宿泊費 「 宿泊費」                                                             |                                         |
| 附記事項 通勤認定 自家用車 旅鐵額                                                                              |                                         |
| Wa 旅行日 交通手段 直後入力 交通費                                                                            | 一一一一一一一一一一一一一一一一一一一一一一一一一一一一一一一一一一一一一一  |
| 8 平成20年06月09日 0 なし 1 あり<br>出発地・移動開始地 日的地・移動開始地                                                  | ↓ JR                                    |
|                                                                                                 | ■ 毎 毎 毎 毎 毎 毎 毎 毎 毎 毎 毎 毎 毎 毎 毎 毎 毎 毎 毎 |
| 2 経由地 0 なし 0 なし 0 なし 0 なし 0 宿泊なし                                                                | I ↓ JB                                  |
| [No.] 旅行日 交通手段 出發地。移動動始地 目的地。経由地:爆集                                                             |                                         |
| 1 平約20年06月08日 後歩(宮城県へ) 2578 宮城県自営部自営町学工次(2599 宮城県自営部自営<br>2 平約20年06月08日 鉄道等 535 星星 1 東京<br>1 東京 |                                         |
| 3 平均20年06月08日 秋道寺 1 東京 1852 1854<br>4 平成20年06月08日 鉄道寺 1852 磁木町 1967 勝浜                          | ↓ JR                                    |
| 日 5 平約20年406月08日 鉄道寺 1987 発展 505 日辺<br>6 平成20年06月08日 鉄道寺 38 上野 505 日辺<br>5 日                    |                                         |
| / 平約20年(18月(19日) 夜歩(昌城(市小)) 25889   宮城県巨螺の巨螺町子)登田(2578)   宮城県巨螺の巨螺                              | → 徒歩                                    |
| 登録 行追加 行修正 行削除                                                                                  | <u>將了</u> 自宅                            |
| *県外経由地は不要です。                                                                                    |                                         |
|                                                                                                 | 1                                       |

東京23

X

\*実際の経路に沿って他の市町村(東京23区は全地域)に入った時の 最初の用務地となる目的地の最寄り駅を選択します。

(同一市町村内で移動しても、入った駅から出ることとなる)

#### Ⅲ-6 県外旅行(自家用車利用)を入力します

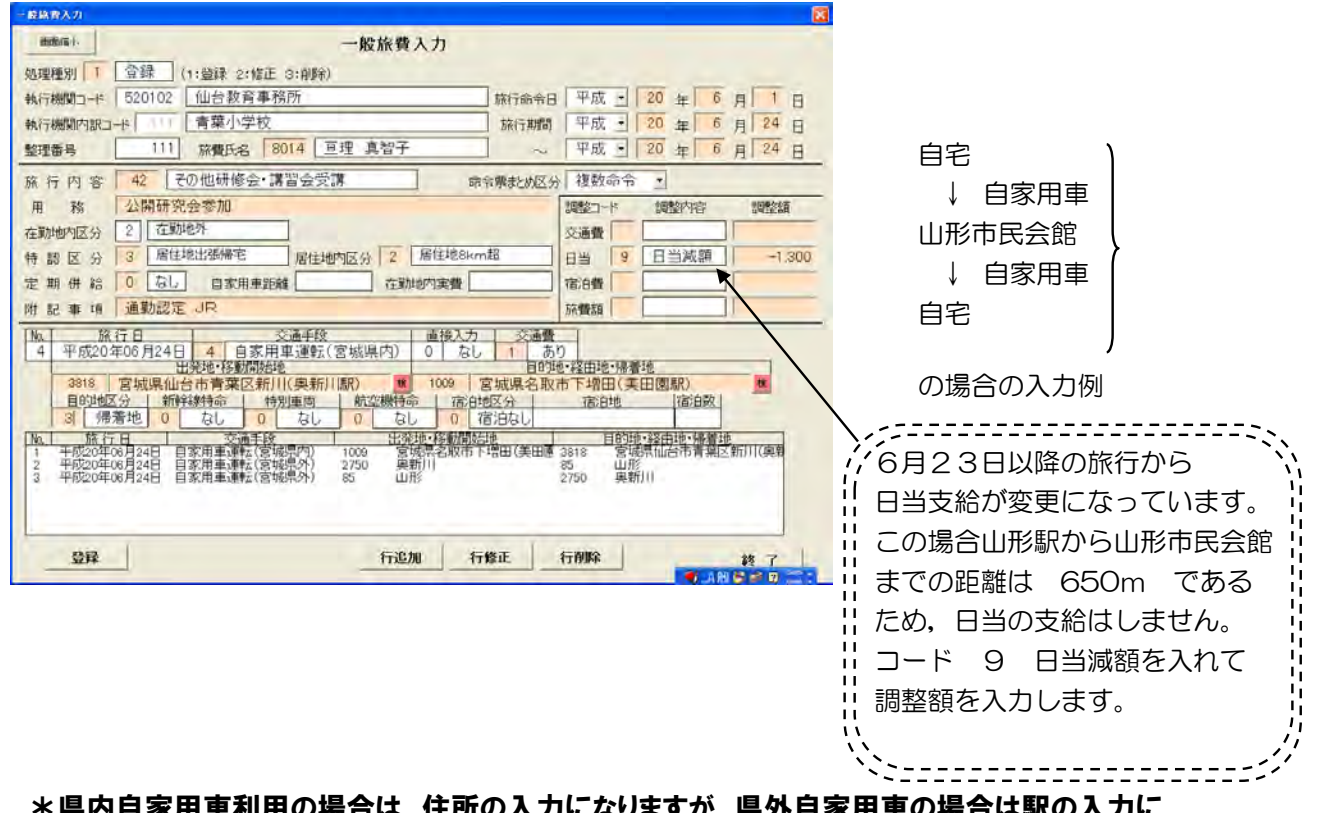

\*県内自家用車利用の場合は、住所の入力になりますが、県外自家用車の場合は駅の入力に なるため、移動経路に県外経由駅を経由地として入力します。

○ 県内から県外へ移動する場合

| No | 移動経路                 | 県外経由駅        | 駅住所                  |
|----|----------------------|--------------|----------------------|
| 1  | 山元町を経由し福島方面へ         | 坂元 (2634)    | 亘理郡山元町坂元(坂元駅)(3849)  |
| 2  | 丸森町を経由し福島方面へ         | 丸森 (4725)    | 伊具郡丸森町舘矢間山田(2500)    |
| 3  | 白石市を経由し福島方面へ         | 越河 (3294)    | 白石市越河五賀(965)         |
| 4  | 七ヶ宿町を経由し山形方面へ        | 越河 (3294)    | 白石市越河五賀(965)         |
| 5  | 蔵王町を経由し山形方面へ         | 白石 (3295)    | 白石市字沢目 (928)         |
| 6  | 川崎町を経由し山形方面へ         | 奥新川 (2750)   | 仙台市青葉区新川(奥新川駅)(3818) |
| 7  | 仙台市を経由し山形方面へ         | 奥新川 (2750)   | 仙台市青葉区新川(奥新川駅)(3818) |
| 8  | 加美町を経由し山形方面へ         | 中山平温泉 (4538) | 大崎市鳴子温泉(中山小)(1731)   |
| 9  | 大崎市を経由し山形・秋田方面へ      | 中山平温泉 (4538) | 大崎市鳴子温泉(中山小)(1731)   |
| 10 | 栗原市を経由し岩手方面へ         | 有壁(3319)     | 栗原市金成有壁 (1542)       |
| 11 | 登米市を経由し岩手方面へ         | 石越 (3315)    | 登米市石越町南郷(石越駅)(3833)  |
| 12 | 南三陸町を経由し趣旨岩手(一関市)方面へ | 気仙沼 (1286)   | 気仙沼市古町 (825)         |
| 13 | 気仙沼市を経由し岩手(一関市)方面へ   | 気仙沼 (1286)   | 気仙沼市古町(825)          |
| 14 | 気仙沼市を経由し岩手(陸前高田)方面へ  | 上鹿折 (1288)   | 気仙沼市上東側根 (713)       |

○ 県外から県内へ移動する場合

| No | 移動経路                 | 県外経由駅        | 駅住所                  |
|----|----------------------|--------------|----------------------|
| 1  | 福島(新地・相馬方面)を経由し山元町へ  | 坂元 (2634)    | 亘理郡山元町坂元(坂元駅)(3849)  |
| 2  | 福島(国見・伊達方面)を経由し丸森町へ  | 丸森 (4725)    | 伊具郡丸森町舘矢間山田(2500)    |
| 3  | 福島(国見・伊達方面)を経由し白石市へ  | 越河 (3294)    | 白石市越河五賀(965)         |
| 4  | 山形県南を経由し仙台市へ         | 奧新川 (2750)   | 仙台市青葉区新川(奥新川駅)(3818) |
| 5  | 山形県北・秋田県南を経由し大崎市へ    | 中山平温泉 (4538) | 大崎市鳴子温泉(中山小)(1731)   |
| 6  | 岩手(陸前高田方面)を経由し気仙沼市へ  | 上鹿折 (1288)   | 気仙沼市上東側根 (713)       |
| 7  | 岩手(一関・藤沢方面)を経由し気仙沼市へ | 気仙沼 (1286)   | 気仙沼市古町 (825)         |

#### 60 14 15 X /1 修正したい整理番号を入力します。 -修正 (1:鹽绿 2:修正 3:削卵) 処理種別 2 執行機関コード 520102 B 平成 · 平成 · 執行規模内銀つ-ド 裏小学杉 BRIT HERE 100 n I H 100 旅費氏名 \*もし、CSV出力後に間違いに気付いた場合は 整理雷号 征 11 B 命令要把收获员 複数命令 筋行内容 取り込みすることで、修正が可能になります。 用務 加設コー 期時的内容 101218 在動地內区分 2 在動地外 交通費 ただし、番号が替わるので注意が必要です。 特認区分 0 日当 定期供給のなし 白安田市近朝 在戰地的內実費 而白癜 詳しくはⅢで説明。 所記書商 12- 優加 直接入力 交通費 0 日し 1 あり 目的地・役由地・保着地 旅行日 No. 交通手段 H编地·移動開始地 日の時間交分 新行線時時の 1950年回 約交際時面 182日回交分 182日日 2 約3日日 0 なし 0 なし 0 なし 0 15月日し 第1月日 交通手段 近後時、時期185日を 目的 [宿泊数] 目的地・福田地・帰着地 No.1 修正前の内容が表示されます。 行追加 行修正 行削除 修正 終了 ● A的時間日 RISTAN **南田橋**小 一般旅費入力 旅行命令日 平成 ・ 20 年 5 月 1 日 旅行命令日 平成 ・ 20 年 5 月 22 日 ~ 平成 ・ 20 年 5 月 22 日 席 行 内 容 40 研修会·講習会(教委等主催) . 命令要却-从区分 複数命令 用 務 理科研修会 調整コー 國際內容 調整額 在動的弦分 2 在脚地外 交通費 特部区分0 53) BH 定期供給 0 日 自家用重距離 在動的肉素費 宿白鹭 胡肥麻雨 12.40 18:000 目的地·拉曲地·爆賽地 宮城県仙台市青葉区景藝(青羽 宮城県仙台市大白区大野田 行追加 行修正 行削除 修正 終了 ANSED 市街市小 一般旅費入力 処理種別 2 修正 (1:登録 2:修正 3:削除) 執行機関コード 520102 仙台教育事務所 旅行命令日 平成 • 20 年 5 月 1 日 執行機関内訳コード | | | 青葉小学校 整理番号 | 108 旅費氏名 | 8014 | 亘理 真智子 旅行期間 平成 1 20 年 5 月 22 日 行程を修正する場合は、 平成 1 20 年 5 月 22 日 修正したい行をダブルクリック 旅行内容 40 研修会·講習会(教委等主催) 命令栗北的区分復数命令 • 用 務 理科研修会 します。 調整---調整內容 調整額 在勤地内区分 2 在勤地外 交通費 特認区分 2 居住地へ帰宅 日当 定期供給 0 なし 自家用車距離 修正できる場所に戻ってきます ] 在勤地内実費[ 宿泊費 附記事項 通 26.8 旅費額 ので、修正をし 行修正 を 旅た日 交通手段 直接入力 交通手段 平成20年05月22日 4 自家用車運転(宮城県内) 0 なし 1 出始地を報酬給地 281 宮城県(山台市太白区大野田 7 宮城県 1 1 日的地区分 銀谷線市 10 20 0 20 0 7 宮城県 1 1 日的地区分 銀谷線市 1 1 1 0 20 0 20 0 20 0 1 1 1 1 1 1 1 1 1 1 1 1 1 1 1 1 1 1 1 1 1 1 1 1 1 1 1 1 1 1 1 1 1 1 1 1 1 1 1 1 1 1 1 1 1 1 1 1 1 1 1 1 1 1 1 1 1 1 1 1 1</td No. クリックします。 あり 目的地・ジロ地・帰着地 宮城県仙 青葉区荒巻(青葉) 宿泊地 宿泊数 $\checkmark$ 1 目的地 0 00 旅行日 交流手段 平成20年05月22日 日家用車運転(宮城県内) なし 出発地・移動開始 目的地 •·帰着地 市青葉区荒종(青季 白区大野田 2) この時間を修正します。よろしいですが COLOR (KARD) icrosoft Excel 🔯 i) WELSLE 修正 行追加 行修正 行削除 E OK 行の修正が済んだら修正 を クリックして終了。 \*行を削除した場合は、削除したい行をクリックし、行削除をクリックします。 1行削除すると、それ以降の行も削除されます。 この時用細をすると、にほるの時用を聞け用いまされます。よろしいですか (\$1.12) UNEQU

処理種別 2

Ⅲ-7 一般旅費を修正します

# Ⅲ-8 一般旅費を削除します

|                                                                                                    | 処理種別 3                                            |
|----------------------------------------------------------------------------------------------------|---------------------------------------------------|
|                                                                                                    | ー削除したい整理番号を入力します。                                 |
| <ul> <li>処理機別 ③ 「加茶 (1:資禄 2:貸正 3:削除)</li> <li>執行機関ロード 520102 (山台数育事務所 旅行節音日 平成 ● 20 年 5 月 1 日</li> <li>執行機関ロード 520102 (市 5 月 22 日</li> <li>ショ環菌号 107 旅費氏名 107 (旅費氏名) 107 (京費日子) ~ 平成 ● 20 年 5 月 22 日</li> </ul>                                                                                                    |                                                   |
| 旅行内容 40 研修会·講習会(教委等主催) 命令票起的区分 複数命令 ·                                                                                                    |                                                   |
| 所務     理科研修会     調整編       左期時内区分2     2     左期時外倍     調整編       特認     区分0     日     日       ・     ・     ・     ・                                                                                                    |                                                   |
| 定期時代6000000000000000000000000000000000000                                                                                                    | Microsoft Excel                                   |
| 施         施行日         交通手段         直接入力         交通費           1         平成20年05月22日         4         自家用車運輸2(宮城県内)         0         なし         あり           1         平成20年05月22日         4         自家用車運輸2(宮城県内)         0         なし         あり           1         日前20年3月22日         4         日家用車運輸2(宮城県内)         0         なし         1         あり           1         日前20年3月22日         1         宮城県(仙台市青塚区 活 後(青葉))         面         1         市台20日         1         市台20日         1         市台20日         1         1         市台20日         1         1         市台20日         1         1         1         1         1         市台20日         2         1         1         1         1         1         1         1         1         1         1         1         1         1         1         1         1         1         1         1         1         1         1         1         1         1         1         1         1         1         1         1         1         1         1         1         1         1         1         1         1         1         1         1         1         1 | <ul> <li>↓ 一般がド豊テータを削除しました</li> <li>○K</li> </ul> |
| ● ● ● ● ● ● ● ● ● ● ● ● ● ● ● ● ● ● ●                                                                                                    |                                                   |

# Ⅳ 一般旅費一覧表を印刷します

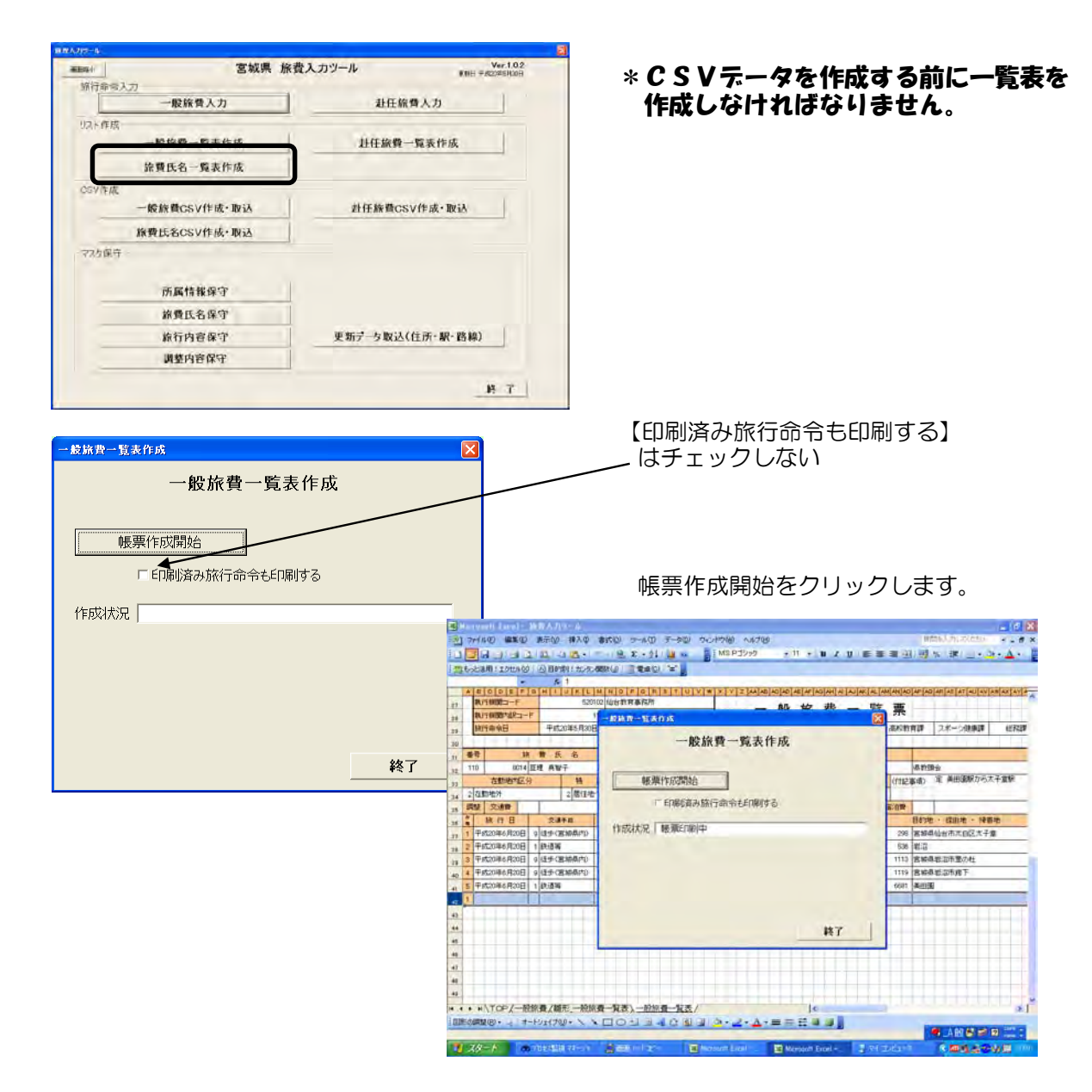

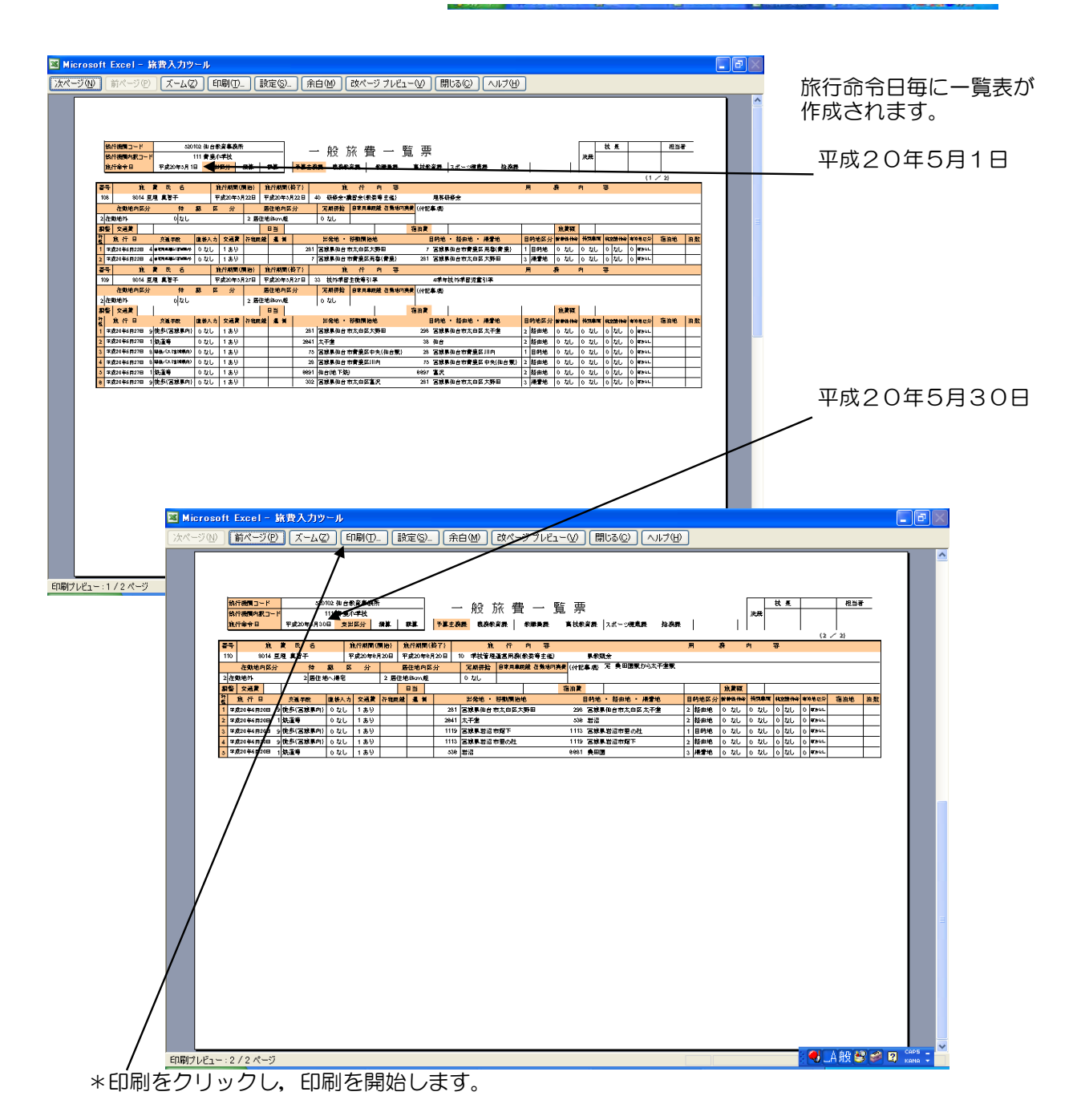

旅費一覧表を印刷したら、支出区分・予算主務課の該当項目を〇で囲み決済後 CSVデータを入れたFDと共に提出する。

くもし,印刷が選択できない場合は・・・ 旅費マニュアルの 4.1.2-4 から 4.1.2-10 を参照して マクロセキュリティの レベル設定を行ってください。

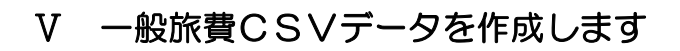

| BINA219-16 |                                               |                                      |                                  |
|------------|-----------------------------------------------|--------------------------------------|----------------------------------|
| *194       | 宮城県 旅費                                        | 入力ツール Ver.1.0.2<br>WEH 〒#22/2551/00H |                                  |
| 第行命令入      |                                               | 100001                               |                                  |
| 101600     | -REAK PE A 77                                 | ALLIMAND                             |                                  |
| UNP THA    | 一般旅費一覧表作成                                     | 赴任旅費一覧表作成                            |                                  |
|            | <b>流費氏名一覧表作成</b>                              |                                      |                                  |
| CS A R     | 一般旅費CSV作成·取込                                  | 赴任旅費CSV作成·取込                         |                                  |
|            | 旅費氏名CSV作成·取込                                  |                                      |                                  |
| - マスク保守    |                                               |                                      | 作成場所をノロッヒィにするをクリックします。           |
|            |                                               |                                      |                                  |
|            | COLOR AND AND AND AND AND AND AND AND AND AND |                                      |                                  |
|            | 一般旅費CSV作成                                     | ¥                                    | ファイルタた 【一師族弗 書笹山 〇日公】            |
|            | 一般旅費CSV                                       | /ファイル作成・取込                           | ノンディル名を 【一般派員 肖集小 〇月月】           |
| _          |                                               |                                      |                                  |
|            | 作成場所 A:¥                                      | 789571233                            |                                  |
|            | ファイル名 一般旅費 青葉                                 | 小 5月分 🔺                              | しらい作成をクリックします。                   |
|            | _<br>□ 既に作成済の旅                                |                                      |                                  |
|            |                                               | NACE DOID                            | 【既に作成済のCSVを取り込む】                 |
|            |                                               |                                      | はチェックしない                         |
|            |                                               |                                      |                                  |
|            |                                               |                                      |                                  |
|            | □ 既に作成済のCSVを取り                                | 込む                                   |                                  |
|            |                                               |                                      |                                  |
|            |                                               |                                      |                                  |
|            |                                               |                                      | Microsoft Excel                  |
|            |                                               |                                      |                                  |
|            |                                               |                                      | CSVを作成すると一覧表が作成できなくなります 処理を続けますか |
|            |                                               |                                      |                                  |
|            | ――一般旅費データ消去                                   | 終了                                   |                                  |
|            |                                               |                                      |                                  |
|            |                                               |                                      |                                  |

\*FDには【一般旅費 青葉小】のラベルを貼って提出します。

- Ⅵ CSVデータのバックアップ分を作成します
  - [V CSVデータを作成します] と同様に 一般旅費CSV作成・取込 を選択します。

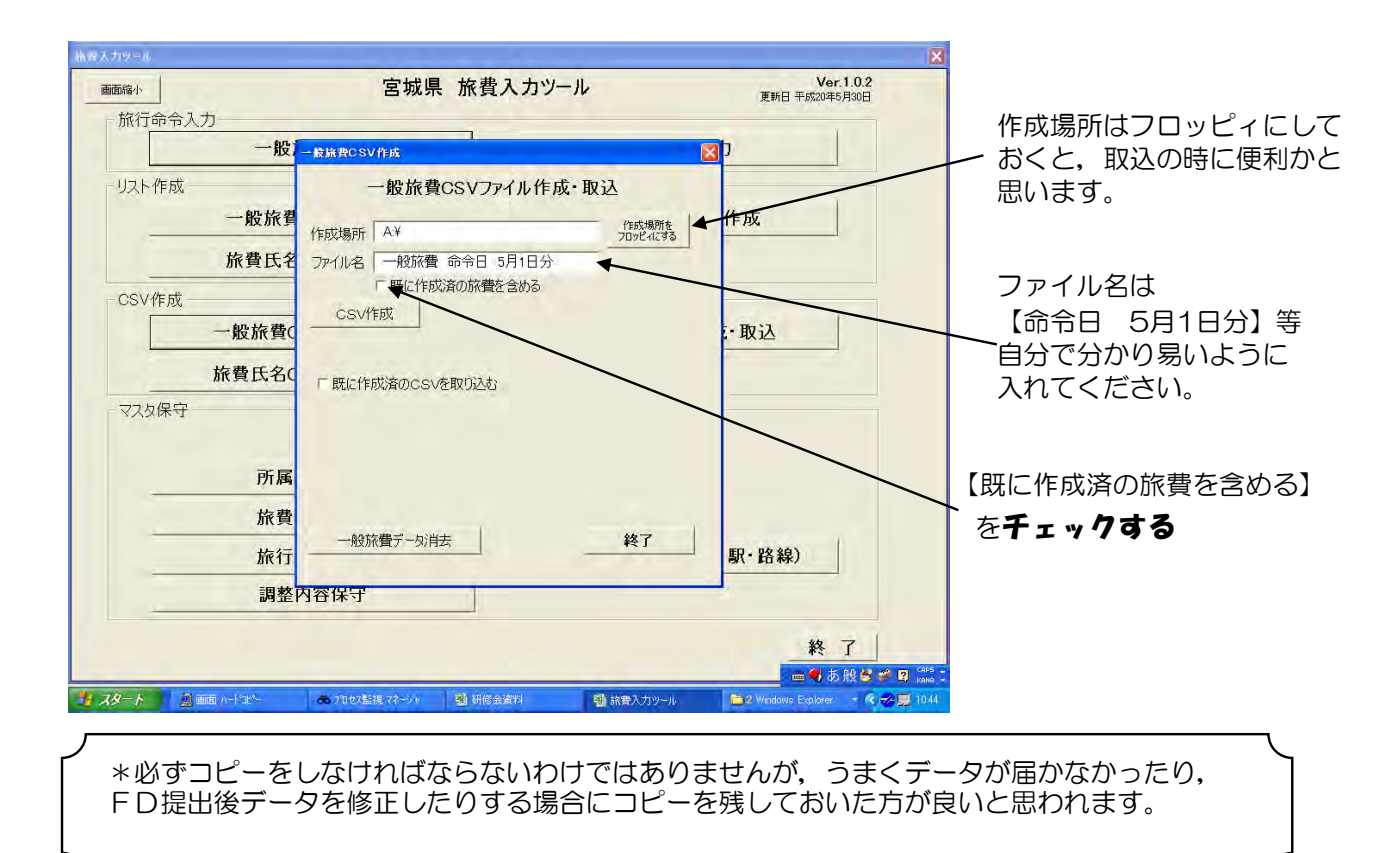

Ⅲ ツール内のデータを削除します

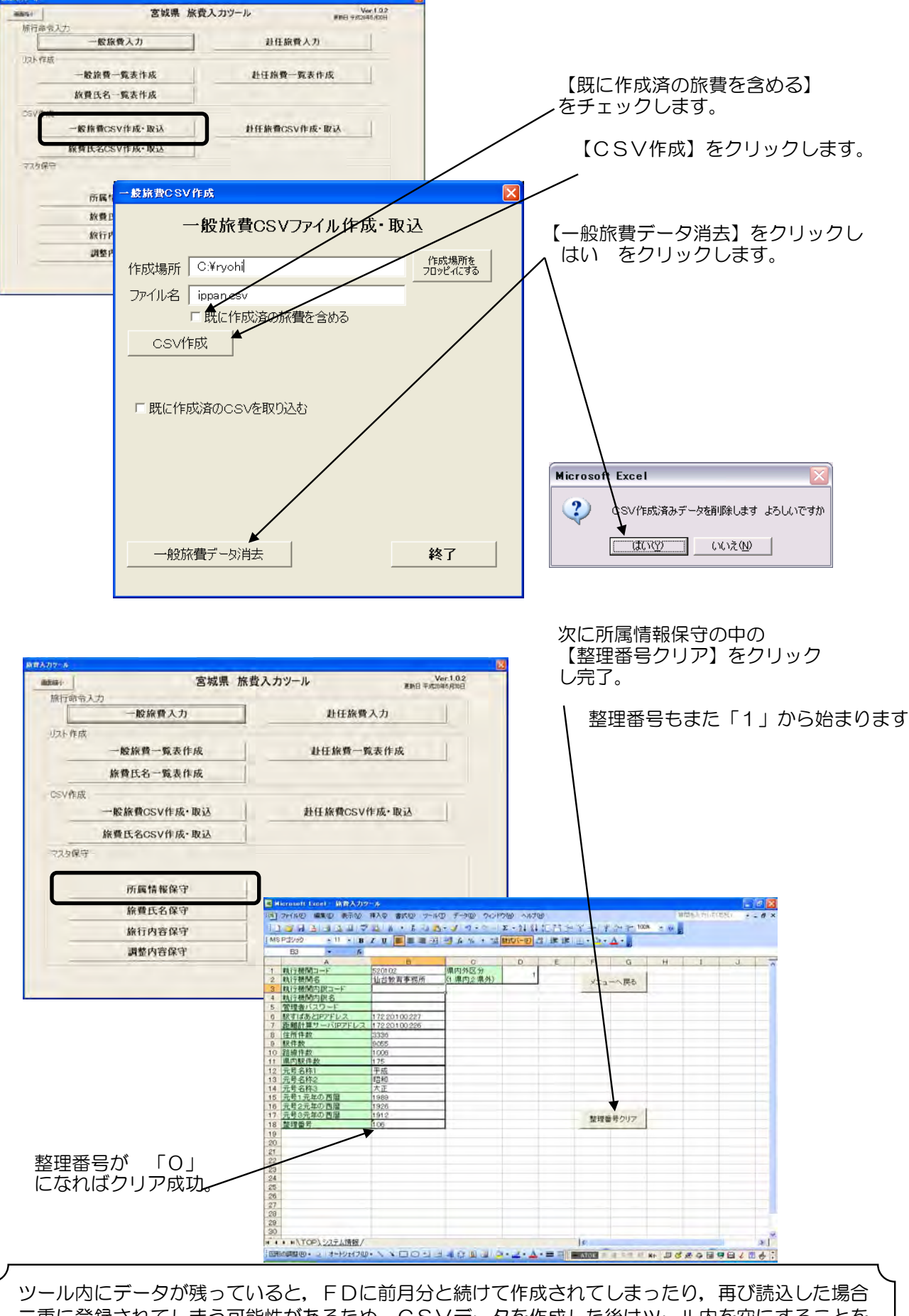

二重に登録されてしまう可能性があるため、CSVデータを作成した後はツール内を空にすることを お勧めします。その際は、VIで説明したバックアップ用コピーをとっておいた方が良いでしょう。 \*この作業はCSV作成後のデータを修正する場合のみ行います。

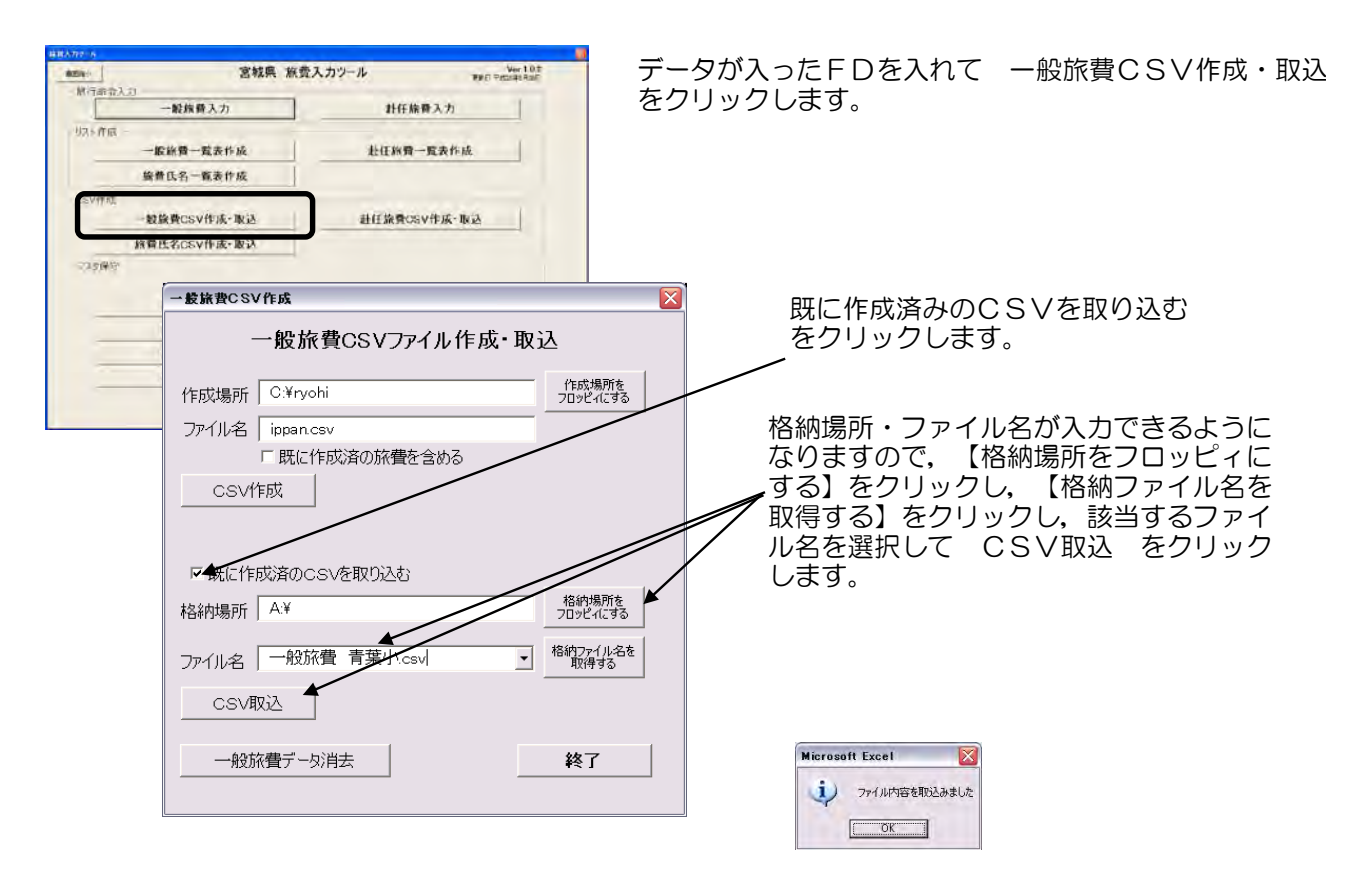

データがツール内に戻ってきますので、その後 一般旅費入力 から修正の作業を行います。